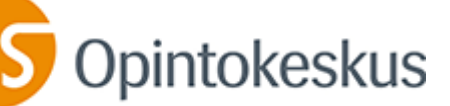

## Näin liityt Teams-koulutukseen

Tästä linkistä pääset verkkokoulutukseen: Liity kokoukseen napsauttamalla tätä

Klikkaa linkkiä, jolloin se avaa sinulle verkkosivun (tai kopioi osoite verkkosivun osoitekenttään ja paina enter). Sinulta kysytään, miten haluat toimia. Haluatko osallistua koneelle asennetun Teams-ohjelman (sovelluksen) kautta vai verkkosivun (selaimen) avulla. Vaihtoehdot ovat:

- 1. Lataa Windows-sovellus eli jos sinulla ei jo ole Teams-sovellusta koneella ja haluat ladata/asentaa sen. (Applen koneissa oma sovellus.)
- 2. Jatka tällä selaimella eli osallistu verkkosivua hyödyntäen, lataamatta sovellusta.
- 3. Avaa Teams-sovellus eli jos sinulla jo on Teams-sovellus, avaa se.

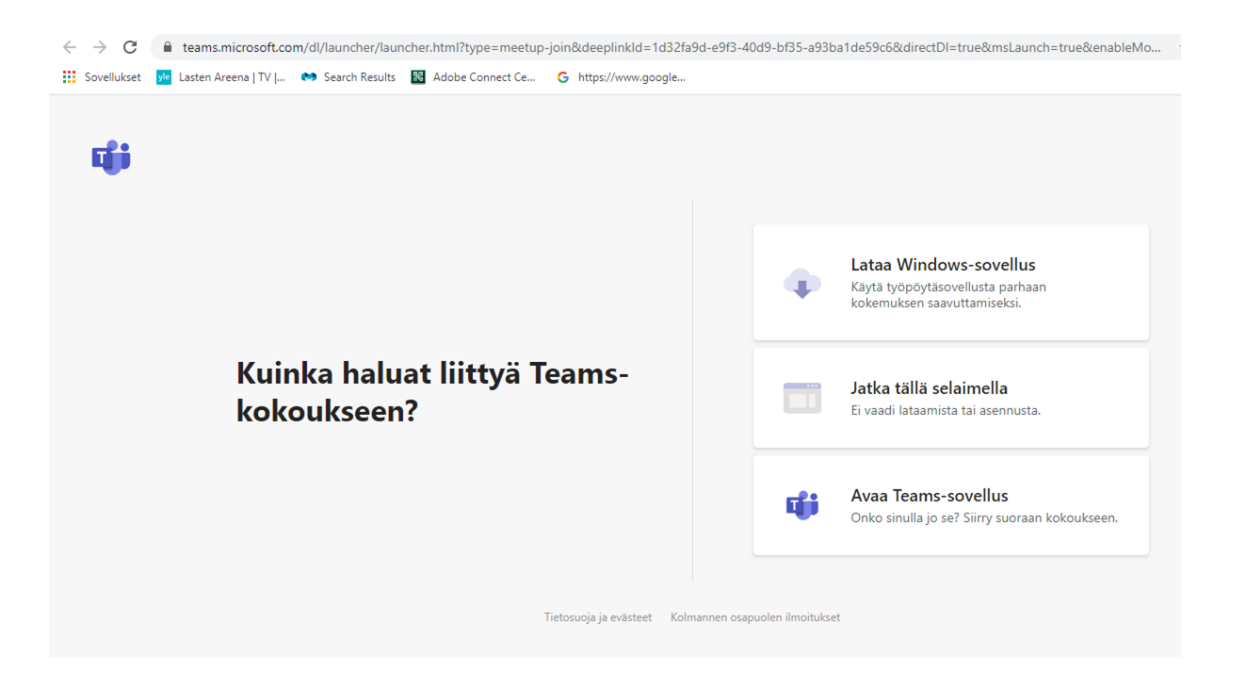

Useimmiten ladattu sovellus on toiminnaltaan varmin. Jos et voi ladata koneelle uusia ohjelmia/sovelluksia, käytä selainta. Seuraavaksi ohjeet molempiin tapoihin.

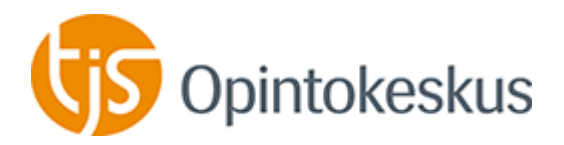

## 1. Lataa Teams-sovellus

Valitse "lataa windows-sovellus". Koneesi alkaa ladata sovellusta. Jos sovellus ei avaudu automaattisesti, voit joutua "suorittamaan" sovelluksen latauksen. Odota ensin hetki. Jos sovellus ei avaudu, klikkaa nuolenpäästä (ks. kuva) ja valitse suorita tai avaa. Ladattu sovellus voi myös löytyä koneelta "ladatut"-kansiosta. Avaa se silloin sitä kautta.

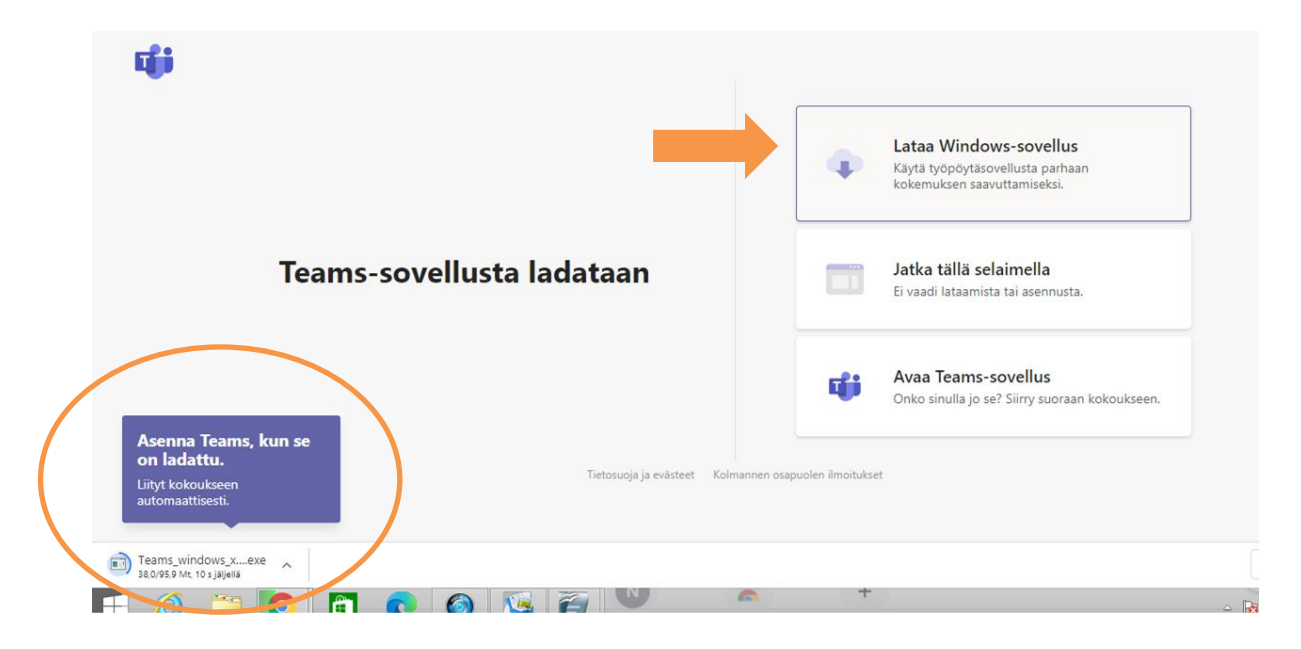

Kun Teams avautuu, anna nimesi ja paina liity nyt, jolloin siirryt koulutustilaan. Ennen liittymistäsi voit jo tässä näkymässä hallita mikrofonia ja kameraa eli laittaa ne päälle. Sen voit tehdä myös vasta koulutustilassa. Lähtökohtaisesti ne kannattaa pitää suljettuina, jollei toisin ohjeisteta.

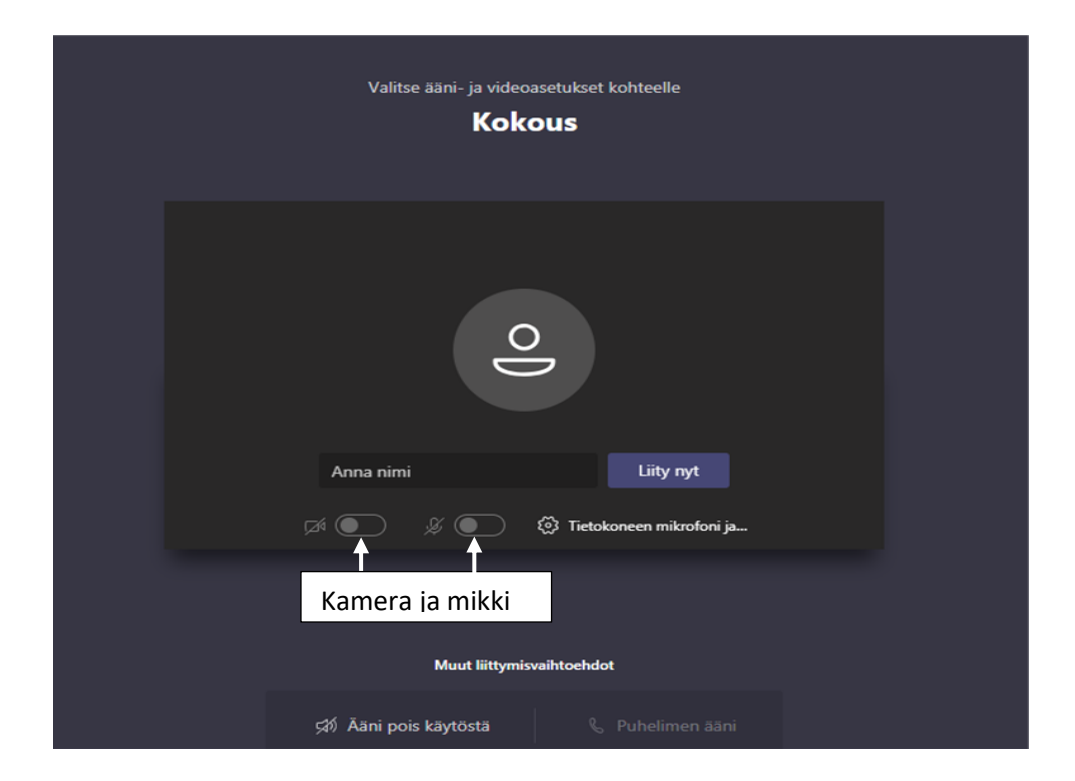

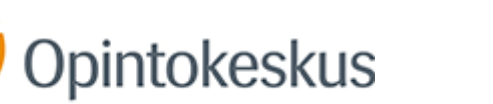

Koulutustilassa sinulle avautuu valintapainikkeita. Jos ne katoavat ruudulta, liikuta hiirtä. Tässä kuvakaappausnäkymässä koulutustilassa on vain yksi henkilö, eikä mitään esitystä ole jaossa. Jos kamera on päällä, videokuvat tulevat alalaitaan.

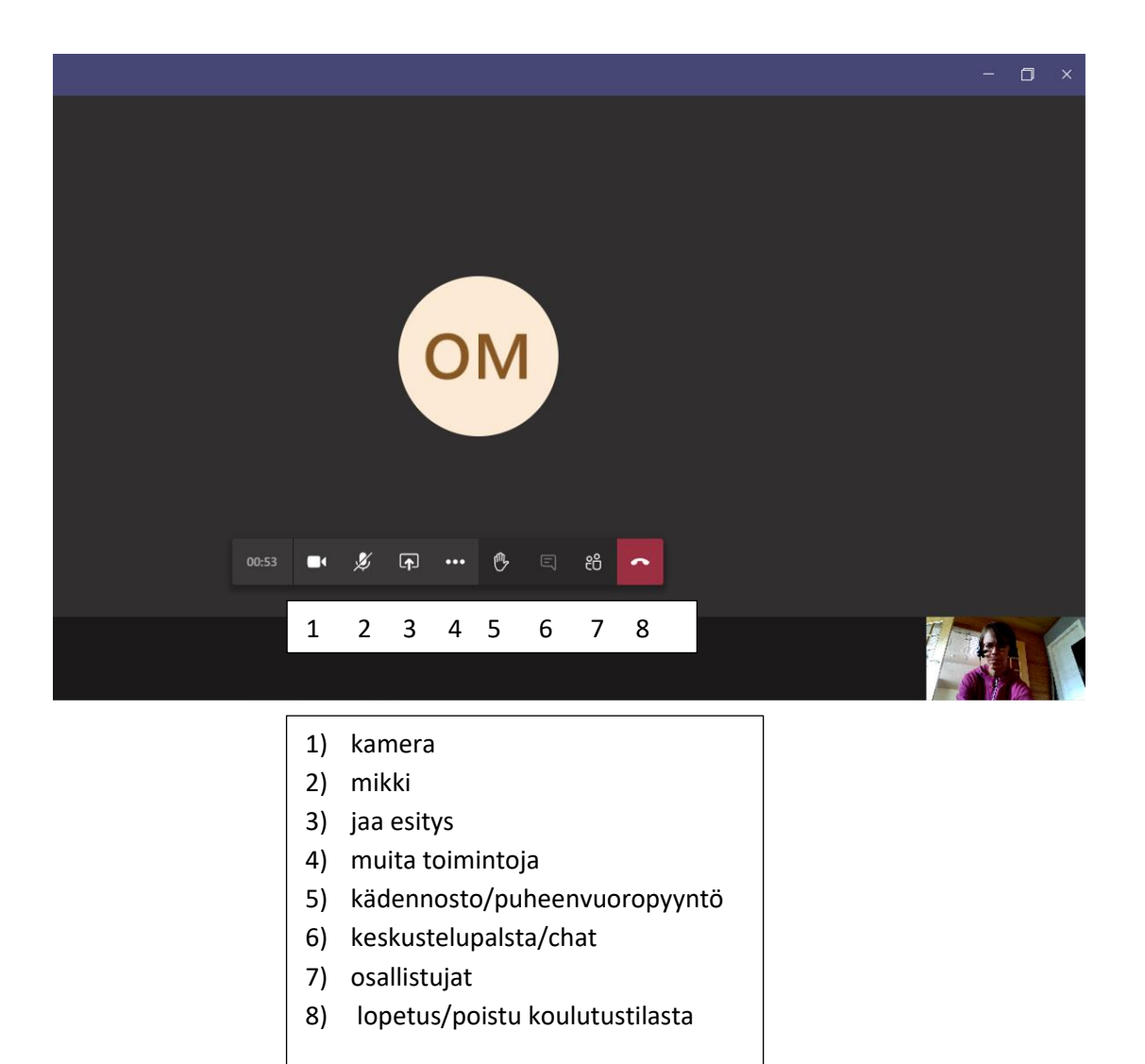

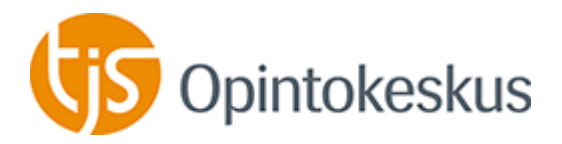

## 2. Avaa Teams verkkosivuna eli "jatka tällä selaimella"

Valitse kohta "Jatka tällä selaimella".

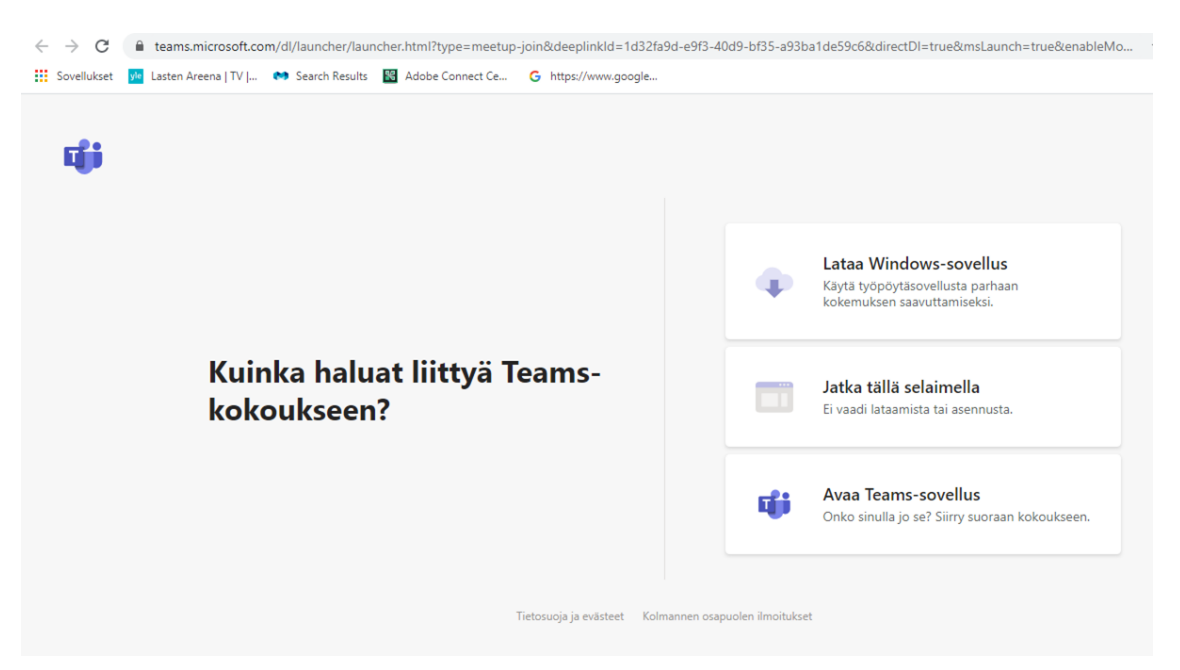

Sen jälkeen selain pyytää sinua sallimaan mikrofonin ja kameran käytön. Valitse salli. Koulutustilassa hallinnoit itse kameran ja mikin käyttöä, eli että ovatko ne päällä vai eivät.

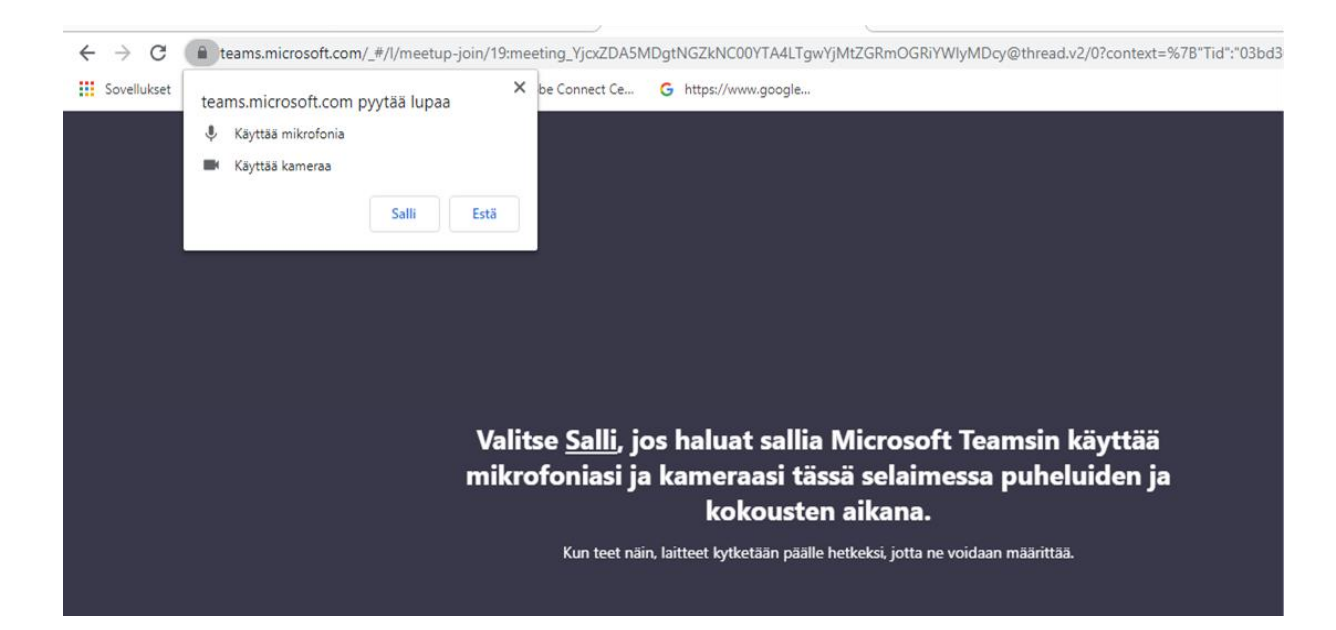

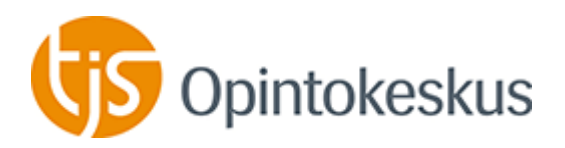

Kun Teams avautuu, anna nimesi ja paina liity nyt, jolloin siirryt koulutustilaan. Ennen liittymistäsi voit jo tässä näkymässä hallita mikrofonia ja kameraa eli laittaa ne päälle. Sen voit tehdä myös vasta koulutustilassa. Lähtökohtaisesti ne kannattaa pitää suljettuina, jollei toisin ohjeisteta.

| Valitse ääni- ja videoasetukset kohteelle<br><b>Kokous</b> |
|------------------------------------------------------------|
| <u>e</u>                                                   |
| Anna nimi Liity nyt                                        |
| A 🌒 🖉 🔯 Tietokoneen mikrofoni ja                           |
| Kamera ja mikki                                            |
| Muut liittymisvaihtoehdot                                  |
| 🖈 <b>Ääni pois käytöstä</b> 🗞 Puhelimen ääni               |

Koulutustilassa sinulle avautuu valintapainikkeita. Jos ne katoavat ruudulta, liikuta hiirtä. Tässä kuvakaappausnäkymässä koulutustilassa on vain yksi henkilö, eikä mitään esitystä ole jaossa. Jos kamera on päällä, videokuvat tulevat alalaitaan.

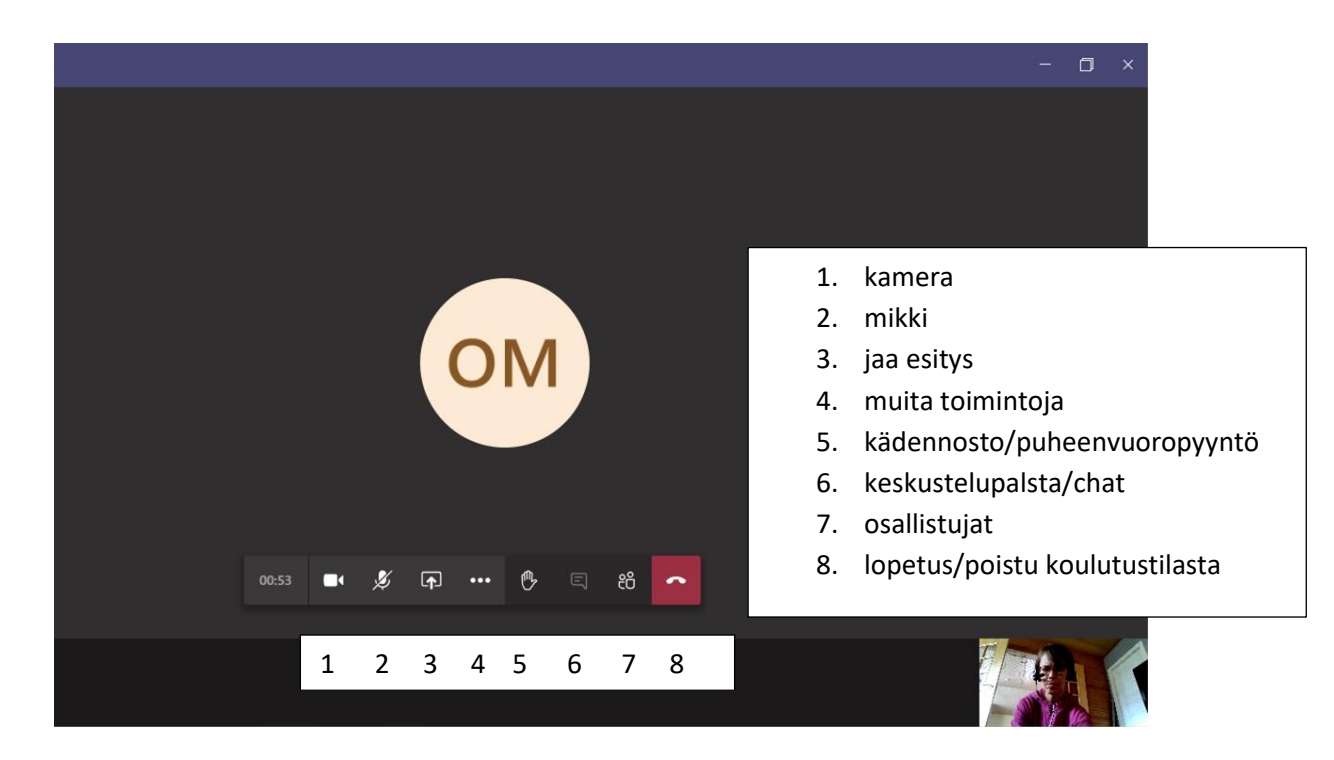